## INSTRUCTIONAL VIDEOS AVAILABLE ON WEBSITE PRODUCT PAGE:

https://www.dashcam.co/pages/instructional-videos-4g-mnvr-3-8-cam-dvr-system

Download directly from IOS App Store or h

and O APP name "idrivergo"

\*idrivergo app is ONLY used when your MNVR blackbox is Online and connected to the Internet using 4G sim card service, home / office WIFI, or personal / mobile hot spot INTERNET source.

Once your device is online you will access to view cameras remotely on a desktop using free IP server http://120.24.89.199:8088/808gps/login.html and the idrivergo app

## There are two main setup functions for the app to function correctly. 1 verify / change the mode settings within the blackbox MENU section using your LCD monitor:

- a) Login LCD Menu Default Login Username: admin default password:000000 (six 0's)
- b) Select Network Icon
- c) Select WIFI Icon

d) Change Mode to DHCP (DHCP mode will be used when trying to connect using 4G sim card service, WIFI, or personal mobile hot spot internet source.)

e) Enter your personal mobile Hot Spot or WIFI credentials (case sensitive)

**VERY IMPORTANT: YOUR SSID AND PASSWORD MUST ONLY CONSIST OF NUMBERS AND LETTERS WITH NO SPACING.** The device will not connect if your personal SSID and Password does have characters other than letters and numbers. You would have to change it within your Internet source device (MIFI, mobile personal hot spot, WIFI network) and then make those same changes within the menu setting on your MNVR devices menu settings. Once changed, refer back to step "e"

f) MAKE SURE YOU ALWAYS "SAVE" after making changes and restart MNVR device.

## 2 This step is going to be done on your mobile device. (while MNVR is restarting)

a) Within the IOS APP store or Android Google Play Store, in the search bar enter "idrivergo". App will look like picture below.

## Open idrivergo App and enter these credentials before logging in:

- 1. Account name: Would have been given to you. Ex: "MDVR...."
- 2. Default password: 000000 (recommended to change once you are logged in)
- 3. DO NOT LOGIN
- 4. Select Entry– Select Custom
  - Enter Name: Same as Account Name
  - Enter IP: 120.24.89.199
  - Enter Port #: 8089
- 5. Select Confirm
- 6. Now Login
- 7. Select Video Press Play

| ÷ |                |
|---|----------------|
|   | 0              |
| ۶ |                |
| E |                |
|   | Save password  |
|   | Login          |
|   | <u>Entry</u> → |
|   |                |

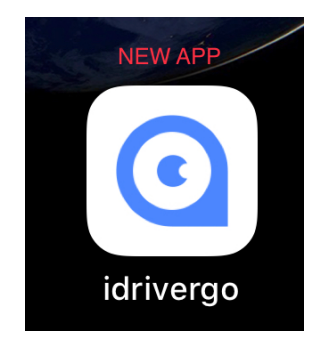

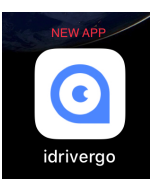